# วิธีการกรอกรหัสรับ ONESIAM Coin

#### 4. กรอกรหัสรับสิทธิ์ ที่ได้รับ จาก MTL Click Application กด ตกลง

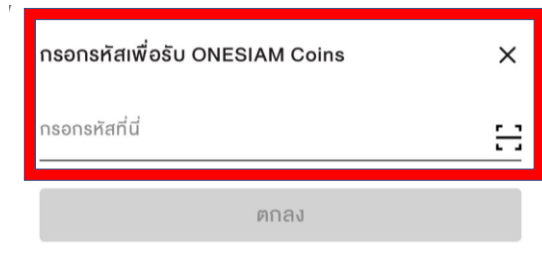

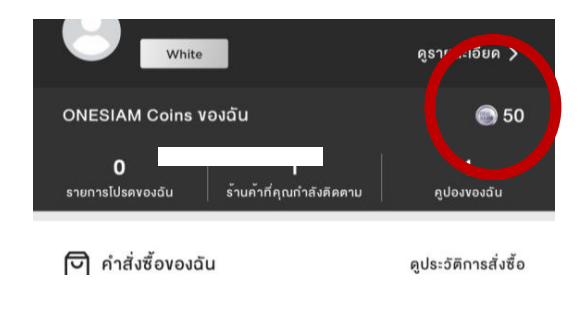

## 5. จะเข้าสู่บัญชีทันที

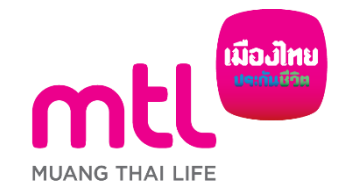

1. ดาวน์โหลดและลงทะเบียน "One Siam"Application

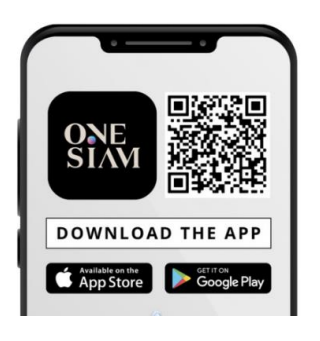

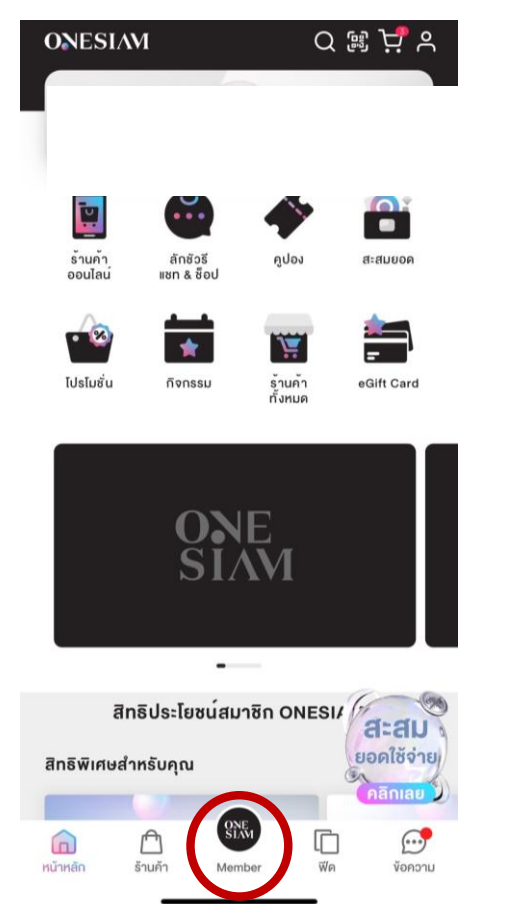

# 2. กดเลือกเมนู Member ที่หน้าโฮมเพจ

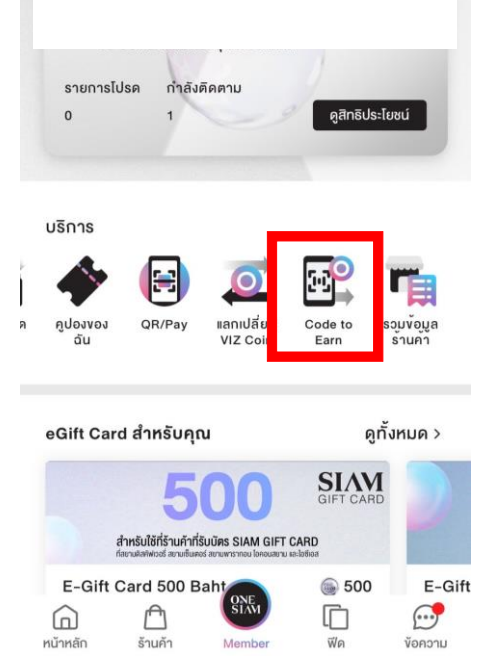

3. เข้าไปที่ Code to Earn

## How to earn ONESIAM Coin from code to coins

1. Download & Register "One Siam" Application

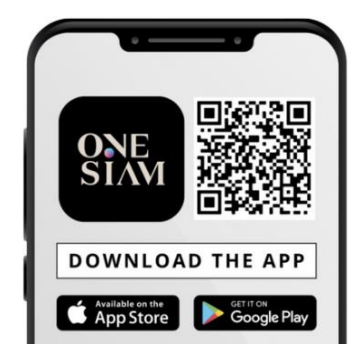

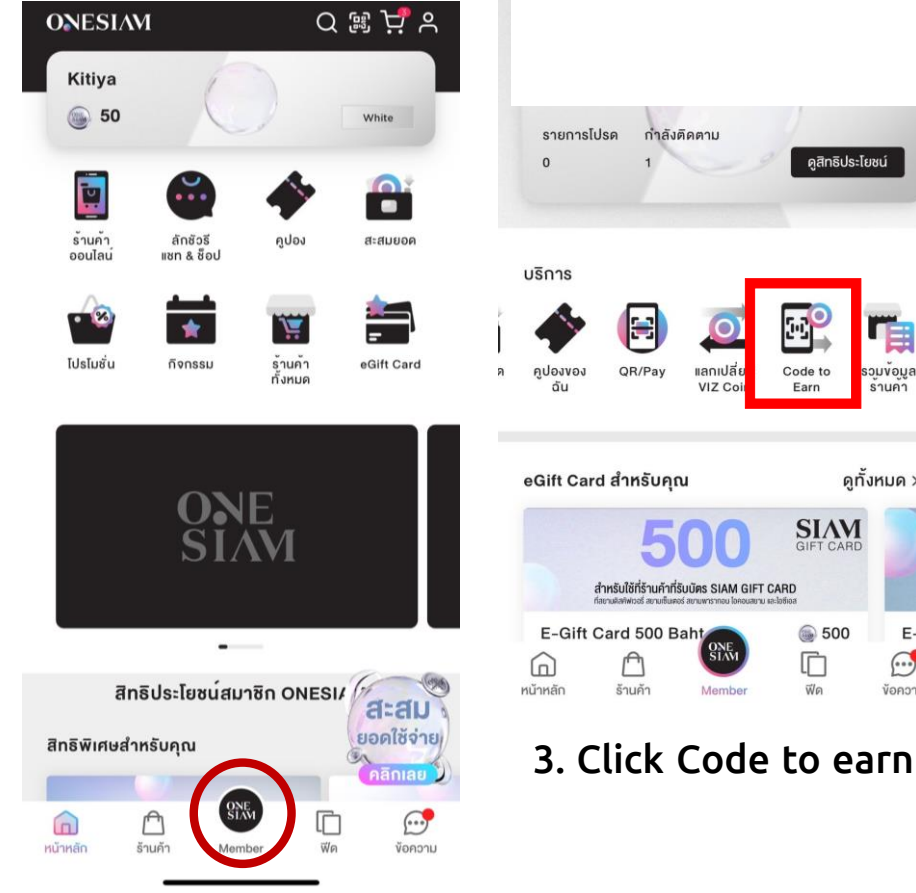

กำลังติดตาม

แลกเปลี่ย

VIZ Co

ONE SLAM

Membe

QR/Pay

ดูสิทธิประโยชน์

รวมขอมูล

รานคา

ดทั้งหมด >

E-Gift

 $\bigcirc$ 

ข้อความ

Code to

Earn

SIAM GIFT CARD

6 500

Ē

พีด

2. Go to Member page

#### 4. Fill in the code from MTL Click Application and click receive

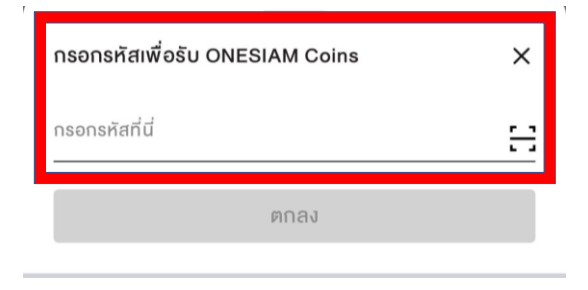

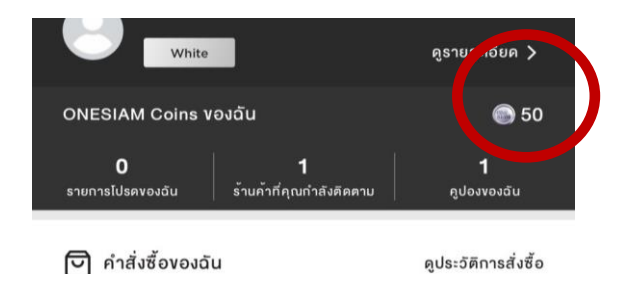

#### 5. Get extra ONESIAM Coin stored in the account immediately

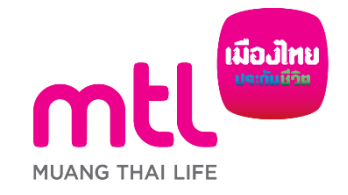